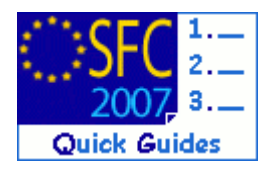

# How to upload the documents related to the Annual Examination Report?

#### **Contents of this guide:**

| 1. | CREATE THE ANNUAL EXAMINATION DOSSIER    | 2   |
|----|------------------------------------------|-----|
| 2. | ENTER THE GENERAL DATA OF THE DOCUMENT   | 2   |
| 3. | SPECIFY THE YEAR OF EXAMINATION          | 3   |
| 4. | ATTACH THE RELATED FILES                 | 3   |
| 5. | LINK THE AER TO AN OPERATIONAL PROGRAMME | 4   |
| 6. | SEND THE DOCUMENTS TO THE COMMISSION     | 5   |
| А. | FREQUENTLY ASKED QUESTIONS               | . 5 |

#### **Purpose of this functionality**

This functionality allows the upload of the Annual Examination Report documents.

#### **Regulation source**

Annual Examination of Programmes: **EAFRD**: Council Regulation 1698/2005 (EAFRD): Article 83 **ERDF/CF, ESF**: Council Regulation 1083/2006: Article 68 **EFF**: Council Regulation 1198/2006: Article 69

#### **Concerned Funds**

|  | ERDF/CF | ESF | EFF | EAFRD |
|--|---------|-----|-----|-------|
|--|---------|-----|-----|-------|

User roles and permission needed

MEMBER STATE MANAGING AUTHORITY with UPDATE and SEND permissions

#### Before you start, check that...

The Operational Programme(s) covered by the Annual Examination Report re approved (their status is **Decision TAKEN**)

Disclaimer: The information contained herein is for guidance only and is a description on how to use the SFC2007 application. There can be no guarantees as to the accuracy of the descriptions due to the evolving nature of the computer system. In no way does this information replace the regulations or could be considered as a legal interpretation of the Commission services.

For sending the Annual Examination dossier to the Commission, you must follow the following steps:

- Enter the general information of the document you want to send,
- Specify the year of Examination,
- Attach the corresponding files,
- Link the AER to one or more Operational Programmes,
- Send the documents to the Commission.

## 1. Create the Annual Examination dossier

1. Go to the Monitoring >Annual Examination menu.

The Annual Examination Report search pane appears:

| User: Node: HU Version: v2.9,3                                                            | Help Home Logout                |
|-------------------------------------------------------------------------------------------|---------------------------------|
| System for Fund management in t<br>Monitoring > Annual Examination > List Related Documen | he European Community 2007-2013 |
| Strategic Planning Programming Monitoring Execution Audit Evaluat                         | on Closure Utilities            |
| Search                                                                                    |                                 |
|                                                                                           | Show?                           |
| Туре:                                                                                     |                                 |
| Document Title:                                                                           |                                 |
| Attachment Title:                                                                         |                                 |
| Document Date:                                                                            |                                 |
| Sent Date:                                                                                |                                 |
| Language:                                                                                 |                                 |
| Member State:                                                                             |                                 |
| CCI:                                                                                      |                                 |
| Search Cl                                                                                 | ar                              |
| List of Documents                                                                         |                                 |
| No Associated Documents found<br>Upload a new Document                                    |                                 |

2. Click on the Upload a new Document link.

## 2. Enter the general data of the document

3. The edit document general information screen appears.

| User:                                                           | Node: HU Version                | : v2.9.3                 |                         |                           |         |           |           |          |         | <u>Help</u> | Home        | Logout   |
|-----------------------------------------------------------------|---------------------------------|--------------------------|-------------------------|---------------------------|---------|-----------|-----------|----------|---------|-------------|-------------|----------|
| Syste<br>2007 Monitori                                          | em for Fur<br>ing > Annual Exar | d manag                  | ement<br>Related Doci   | <b>in the</b> I<br>uments | Euroj   | oean Comr | nunity 20 | 07-2013  |         | E           | nglish (en) | ~        |
| Strategic Planning Progra                                       | amming Monitor                  | ng Execution             | Audit Ev                | aluation (                | Closure | Utilities |           |          |         |             |             |          |
| Document Details                                                |                                 |                          |                         |                           |         |           |           |          |         |             |             |          |
| Type:<br>Title:<br>Document Date:<br>Commission Registration Nº | Other MS Docu                   | *                        | Lan<br>Loc              | iguage:<br>:al Referenc   | :e:     |           | *         | *        | -(      | 1)          |             |          |
| Comments:                                                       |                                 |                          |                         |                           |         |           |           | <u>×</u> |         |             |             |          |
| Attachments                                                     |                                 |                          |                         |                           |         |           |           |          |         |             |             | =        |
| There were no results found. K<br>Title                         | <b>4 ▶ ₩</b> Page(s): . I<br>2  | em(s) per page:<br>Filen | 12 <u>Show a</u><br>ame | Ш                         |         | Link      |           | Uplo     | ad Date |             |             | 2        |
| Return to Document List                                         |                                 |                          |                         |                           |         |           |           |          |         | (2          | Save        | e Cancel |

The type of document is "Other MS document"

- 4. Enter the **TITLE** of your Annual Examination Report, the **DATE** of the document, the **LANGUAGE** and a **LOCAL REFERENCE** (if any) you can also enter a free-text **COMMENT** (1).
- 5. Click Save to save the entered data (2).

# 3. Specify the year of examination

- 6. After having saved the general data, the Annual Examination Year: field appears (1):
- 7. Select a ANNUAL EXAMINATION YEAR from the drop-down list.

| SFC Sys                     | stem for Fund manag<br>toring > Annual Examination > Edit | ement in the Eu<br>Related Documents | ropean Community | y 2007-2013 | English (en)  |
|-----------------------------|-----------------------------------------------------------|--------------------------------------|------------------|-------------|---------------|
| Strategic Planning Pro      | ogramming Monitoring Execution                            | Audit Evaluation Closu               | ure Utilities    |             |               |
| ransaction Successfully     | Completed!                                                |                                      |                  |             |               |
| Document Details            |                                                           |                                      |                  |             |               |
| vpe:                        | Other MS Document                                         |                                      |                  |             |               |
| itle:                       | My Annual Examination Report                              |                                      |                  | *           |               |
| ocument Date:               | 02/12/2008                                                | Language:                            | Hungarian 💌 *    |             |               |
| ommission Registration      | Nº:                                                       | Local Reference:                     |                  |             |               |
| omments:                    |                                                           |                                      |                  |             |               |
| nnual Examination Year      | · <u> </u>                                                |                                      |                  | <u>×</u>    |               |
| Attachments                 |                                                           |                                      |                  |             |               |
| here were no results found. | H + H Page(s): . Item(s) per page:                        | 12 Show all                          |                  |             |               |
| Title                       | 2 Filer                                                   | ame                                  | Link             | Upload Date | ź             |
| ad a new Accounterio        |                                                           |                                      |                  |             |               |
| Document Links              |                                                           |                                      |                  |             | •             |
| here were no results found. | H ( ) H Page(s): . Item(s) per page:                      | 12 Show all                          |                  |             |               |
| dd a new Document Lin       | k CCI                                                     |                                      | 2                | litte       |               |
| eturn to Document List      |                                                           |                                      |                  |             | 2 Save Cancel |

8. Click Save to save the entered year (2).

## 4. Attach the related files

- **9.** After having specified the Annual Examination Year, select the Add a new Attachment link to attach the related files.
- **10.** You are directed to the **UPLOAD FILES** screen:

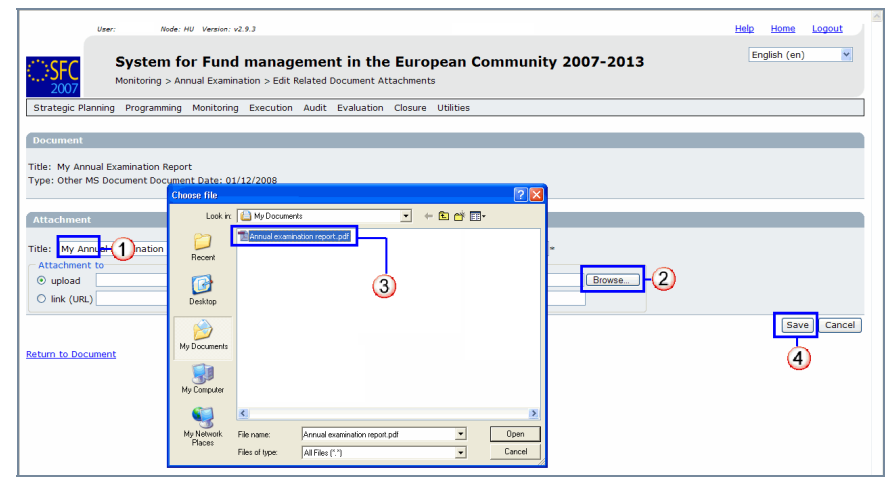

- **11.** Enter a **TITLE** for the file you are uploading **(1)**.
- Select the Browse... button and search for the corresponding file in your computer (2).
- **13.** The path of the file is displayed in the **UPLOAD** file field **(3)**.
- 14. Click Save to save the uploaded file(4).You are redirected to the document general details screen.

To add more files repeat steps 9 to 14

## 5. Link the AER to an Operational programme.

After having uploaded the corresponding files, you must link the AER to an Operational Programme.

- **15.** On the **DOCUMENT GENERAL DETAILS** you see the previously attached files (1).
- **16.** The Add a new Document Link link appears. Click on this link (2).

| User:                              | Node: HU Version: v2.9.3            |                           |                   |          | Help Home Logo | ut    |
|------------------------------------|-------------------------------------|---------------------------|-------------------|----------|----------------|-------|
| SFC Syste                          | m for Fund managem                  | ted Documents             | ean Community 200 | 7-2013   | English (en)   | ~     |
| Strategic Planning Program         | mming Monitoring Execution Au       | idit Evaluation Closure U | tilities          |          |                |       |
| Transaction Successfully Con       | npleted!                            |                           |                   |          |                |       |
| Document Details                   |                                     |                           |                   |          |                |       |
| Type:                              | Other MS Document                   |                           |                   |          |                |       |
| Title:                             | My Annual Examination Report        |                           |                   | •        |                |       |
| Document Date:                     | 01/12/2008                          | Language:                 | Hungarian 🔽 *     |          |                |       |
| Commission Registration N°:        |                                     | Local Reference:          |                   |          |                |       |
| Comments:                          |                                     |                           |                   | <u>A</u> |                |       |
| territ Frenchenblen Menne          | 2000                                |                           |                   | <u>M</u> |                |       |
| Annual Examination Year:           | 2008                                |                           |                   |          |                |       |
| Disable Automatic Notifi           | ication 3                           |                           |                   |          |                |       |
| Comments:                          |                                     |                           |                   |          |                |       |
|                                    |                                     |                           |                   |          |                |       |
| Attachments                        |                                     |                           |                   |          |                |       |
| 1 results found, displaying 1 to 1 | H I I Page(s): 1. Item(s) per page: | 12 Show all               |                   |          |                |       |
|                                    | nue                                 | ż                         | ниепание          | LINK     | upioau vate ź  |       |
| My Annual Examination repor        | <u>t 2008</u>                       | annual examination        | n report.pdf      | 02/12/   | 2008           |       |
| idd a new Accachment               |                                     |                           |                   |          |                | _     |
| Document Links                     |                                     |                           |                   |          |                | =     |
| There were no results found. 🕅 🖣   | Page(s): . Item(s) per page: 12     | Show all                  | 6                 | Title    |                |       |
| Add a new Document Link            | - <u>(2)</u>                        |                           | 2                 | nue      |                |       |
|                                    | <u> </u>                            |                           |                   |          |                |       |
|                                    |                                     |                           |                   |          | Save Ci        | ancel |
| Return to Document List            |                                     |                           |                   |          |                |       |

**17.** You are directed to the add OPERATIONAL PROGRAMME SCREEN:

| User: Node: HU Version                                                                                 | : v2.9.3                                                                                                    | Help Home Logout |
|----------------------------------------------------------------------------------------------------|----------------------------------------------------------------------------------------------------|------------------|
| System for Fun<br>Monitoring > Annual Exam                                                             | d management in the European Community 2007-2013<br>ination > List Related Document Links                                                                                                    | English (en)     |
| Strategic Planning Programming Monitori                                                                | ng Execution Audit Evaluation Closure Utilities                                                                                                    |                  |
| Document                                                                                               | CCIs - Windows Internet Explorer                                                                                                    |                  |
| Title: My Annual Examination Report<br>Type: Other MS Document Document Data:<br>Document Link<br>CCI: | (moundary action of a multiple information of a multiple of a multiple of a mult | 3-Save Cancel    |

- **18.** Click on the three-dotted button **•••** to select the programme covered by the AER (1).
- **19.** On the window that appears, select the CCI of the programme you want covered by this AER (2).
- **20.** The **CCI** of the programme and it's **TITLE** is displayed.

21. Click Save to save the added programme (3).

To link more programmes repeat steps 16 to 21

## 6. Send the documents to the Commission

Once you have attached the related files and linked your AER to an Operational Programme (or Programmes), you can send the AER documents to the Commission.

- **22.** Click the Send Official Document to send the document.
- **23.** The document is sent and a sent date appears (1):

| User:                              | Node: HU Version: v2.9.3                                      | Help Home Logout |
|------------------------------------|---------------------------------------------------------------|------------------|
|                                    |                                                               |                  |
| Syste                              | m for Fund management in the European Community 2007-2013     | English (en)     |
| Monitorin                          | In S Appual Examination S Edit Related Documents              |                  |
| 2007                               | g > Annadi Examination > Edit Natica bocamento                |                  |
| Strategic Planning Program         | mming Monitoring Execution Audit Evaluation Closure Utilities |                  |
| Document Details                   |                                                               |                  |
| Tumer                              | Other MC Desument                                             |                  |
| Title:                             | Wy Applied Examinet                                           | $\bigcirc$       |
| Document Date:                     | 01/12/2008 Language: Hungarian                                |                  |
| Commission Registration Nº:        | Local Reference:                                              |                  |
|                                    | 8                                                             |                  |
| comments:                          |                                                               |                  |
| Annual Examination Year:           | 2008                                                          |                  |
| Notification Details               |                                                               |                  |
| Disable Automatic Notification     | ication 2                                                     |                  |
| Comments:                          | A                                                             |                  |
|                                    |                                                               |                  |
|                                    |                                                               |                  |
| Attachments                        |                                                               |                  |
| results found, displaying 1 to 1 [ | H 4 F H Page(s): 1. Item(s) per page: 12 Show all             |                  |
|                                    | Title 📩 👌 Filename Link                                       | Upload Date 💈    |
| My Annual Examination repor        | t 2008 annual examination report.pdf 02/12                    | /2008            |
|                                    |                                                               |                  |
| Document Links                     |                                                               | =                |
|                                    |                                                               |                  |
| results round, displaying 1 to 1 [ | n T ( n Page(s)) 1. item(s) per pagei 12 snowall              |                  |
| 2007HU161PO001                     | My Operational Programme                                      |                  |
|                                    | · · · · · · · · ·                                             |                  |
|                                    |                                                               |                  |
|                                    |                                                               |                  |
| leturn to Document List            |                                                               |                  |
|                                    |                                                               |                  |
|                                    |                                                               |                  |

To upload any other document, please follow all the steps of this guide again.

### a. FREQUENTLY ASKED QUESTIONS

QUESTION: I don't see the Send Official Document

Answer: Have you uploaded the concerned files? (see chapter Attach the related files), Have you linked the AER to an Operational Programme? (see chapter Link the AER to an Operational programme.)

**QUESTION:** I've specified the **ANNUAL EXAMINATION YEAR** but I don't see it. or

**QUESTION:** I've specified the **ANNUAL EXAMINATION YEAR** but I receive the message error during commit: A metadata is missing for this document [Annual Examination Year]

**ANSWER:** After having specified the year, have you saved the information entered? *(see chapter Specify the year of examination step 8).*